Ecco le linee guida per accedere al corso in videoconferenza:

- 1. REQUISITI DI RETE Ε CONFIGURAZIONE DEL **BROWSER** a) se la navigazione sulla vostra rete avviene tramite proxy (per verificare aprite le impostazioni di connessione del vostro browser) è necessario escudere il dominio www.elluminate.com e l'IP "216.220.49.222" dalla configurazione del proxy b) i browser non devono avere restrizioni sull'esecuzione di JavaScript c) i browser devono accettare tutti i cookies
- installate la versione più recente del plugin Java dal sito <u>http://java.com/it/download/index.jsp</u> Cliccate su Download gratuito di Java. Poi su Esegui e Installa
- 3. connettetevi al sito https://sas.elluminate.com/d.jnlp?sid=vclass&password=LSH16OEDN52NGGIWHEZS
- 4. inserite il vostro nome
- 5. cliccate su login
- 6. se è la prima volta che accedete a Elluminate, comparirà un avviso di protezione che vi chiederà se eseguire l'applicazione, cliccate su "esegui"; successivamente comparirà una finestra dal titolo "Session participant agreement", selezionate "I agree" e cliccate su "ok"
- a questo punto vi verrà chiesto di selezionare il tipo di connessione ("select connection speed"), selezionate il tipo di connessione che avete, se è Adsl o fibra ottica selezionate "cable/DSL"
- 8. a questo punto sarete connessi